【ID・パスワード方式でご契約のお客様】

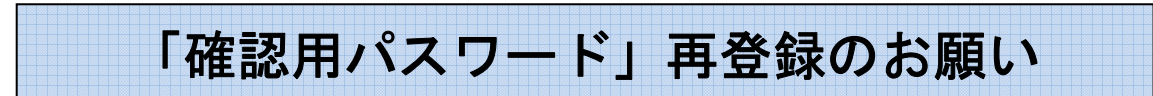

京信ビジネスバンキングをご利用いただきありがとうございます。

リニューアル後は、京信ビジネスバンキングで使用している「確認用パスワード」と、Web 伝送サ ービスで使用している「承認用パスワード」が統一され、「確認用パスワード」のみを使用します (承認用パスワードは廃止します)。つきましては、パスワードの統合に伴い、平成 24 年 10 月 9 日 (火) 8 時よりリニューアル後の「京信ビジネスバンキング」への初回ログイン時、確認用パスワード の「初回パスワード変更」画面が表示される場合がありますので、誠にお手数をお掛け致しますが、以 下の手順の通り確認用パスワードの再登録を行なって頂きますようにお願い申し上げます。 ※「初回パスワード変更」画面が表示されない場合、以下の操作は必要ありません。

1.「京信ビジネスバンキング」にログインしてください。

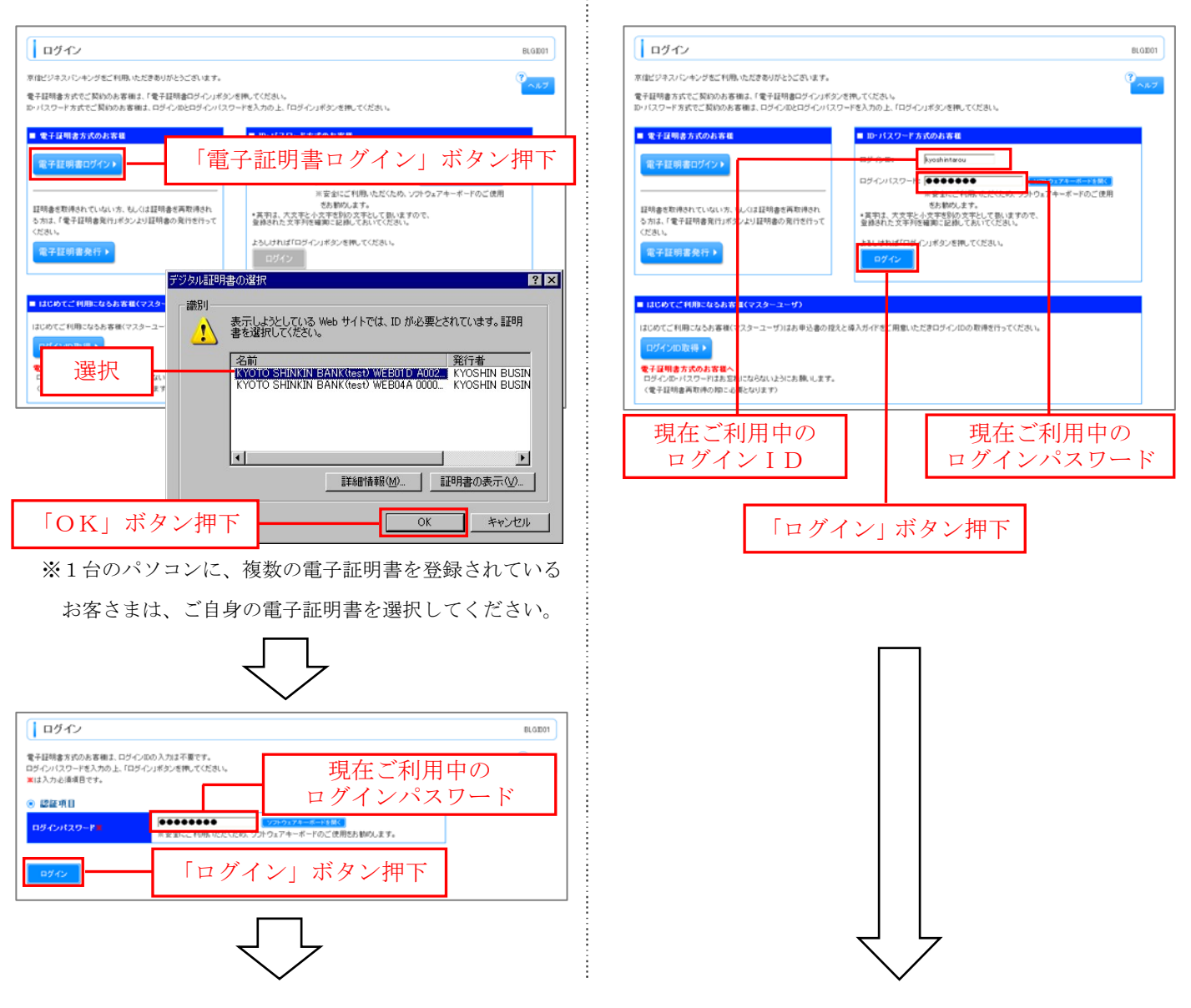

## 【電子証明書方式でご契約のお客様】

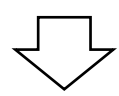

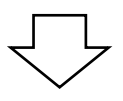

- 2.「初回パスワード変更」画面が表示されましたら、今後ご利用いただく「新しい確認用パスワード」 を入力し、「実行」ボタンを押下してください。
  - ※ 現在ご利用中の「確認用パスワード」と同じ文字列も入力可能です。
  - ※ 現在の「確認用パスワード」がご不明の場合も、新たに「確認用パスワード」の設定が 可能です。

| 初回パスワード変更                                                                |                                                                             | BLG1003                  |                    |
|--------------------------------------------------------------------------|-----------------------------------------------------------------------------|--------------------------|--------------------|
| 確認用バスワードの設定が必要です<br>本バスワードは、取引や設定の変更<br>新しい確認用バスワードを入力し、「<br>※は入力必須項目です。 | "。<br>を行う際に入力します。<br>実行」ボタンを押してください。                                        | 3<br><b> <b> </b> </b>   |                    |
| ● ログインID                                                                 |                                                                             |                          |                    |
| ログインID                                                                   | kyoushin_tarou                                                              |                          |                    |
| ◉ 確認用パスワード                                                               | ◆●●●●●●●●●●●●●                                                              | ]                        |                    |
| 新しい確認用バスワード <mark>※</mark>                                               | * 確認のため再度入力してください。                                                          | 新しい確認                    | 忍用パスワード            |
|                                                                          | ●●●●●●●●●●<br>(*月英数字記号6文字以上12文字以内)<br>※安全にご利用いただくため、ソフトウェアキーボードのご使用をお勧めします。 |                          |                    |
| 実行 >                                                                     | 「実行」ボタン押下 ※ソフトウェアキー 確かめながら操                                                 | ーボードを使用して芽<br>作されることをお勧& | 英字の大文字小文字<br>あします。 |

- ※「確認用パスワード」には「ログイン ID」「ログインパスワード」と同一のものは入力できません。
- 3.「パスワード変更結果」画面をご確認のうえ、「確認」ボタンを押下してください。

| パスワード変更結果                            |               | BLG1007 |
|--------------------------------------|---------------|---------|
| 確認用バスワードを変更しました。<br>バスワードの有効期限を確認の上、 | <b>?</b> ヘルブ  |         |
| ■ 利用者情報                              |               |         |
| ログインID                               | kyoshin_tarou |         |
| パスワード有効期限                            | 2012年11月19日   |         |
| 確認>                                  | 「確認」ボタン押下     |         |

4.「京信ビジネスバンキング」トップページが表示されます。

以上で、「確認用パスワード」再登録の手続きは終了しました。